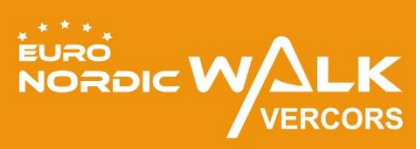

## Inscription groupée MODE D'EMPLOI !

L'inscription groupée permet :

- d'inscrire plusieurs personnes dans un même groupe
- de définir un responsable de groupe
- de retirer l'ensemble des packs en une seule fois
- · de participer au Challenge Clubs

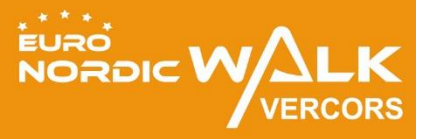

## Partie 1

# Créer un groupe

### Étape 1-1

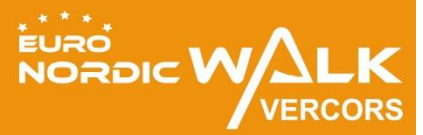

□ Se rendre sur le site **officiel de l'événement** à la rubrique inscription: <u>http://www.euronordicwalk.com/fr/4/inscription/</u>

#### □ Cliquer sur le **bouton** « **Inscription** »

*NB : cette rubrique permet également de connaître les conditions tarifaires et le règlement. Ces informations doivent être lues attentivement avant l'inscription* 

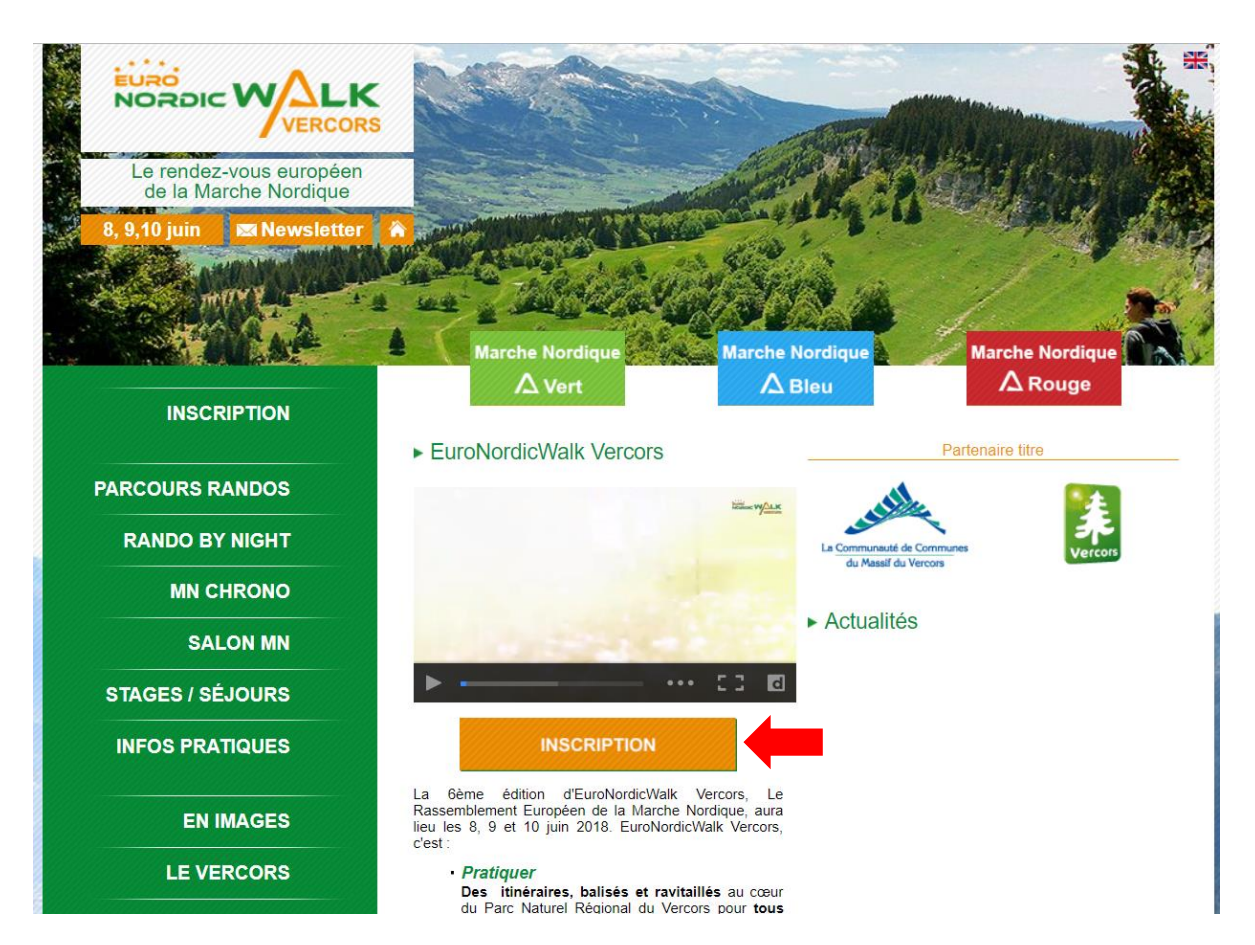

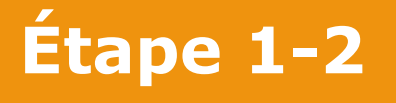

□ Cliquer sur le **bouton « S'enregistrer en groupe »** 

#### EuroNordicWalk Vercors 2018

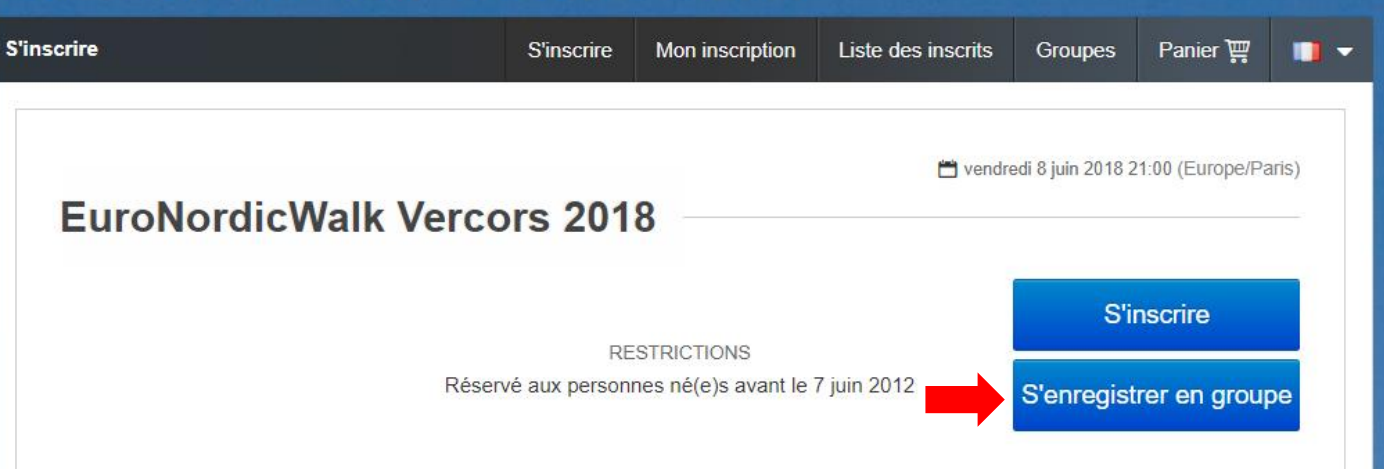

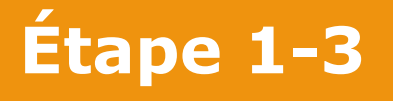

□ Cliquer sur le **bouton « Créer un groupe »** 

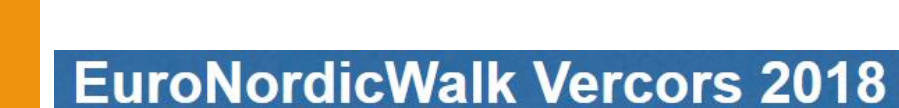

# Groupes S'inscrire Mon inscription Liste des inscrits Groupes Panier ♀ ● ● 100 ♥ Résultats par page ● ● ● ● ● ● ● ● ● ● ● ● ● ● ● ● ● ● ● ● ● ● ● ● ● ● ● ● ● ● ● ● ● ● ● ● ● ● ● ● ● ● ● ● ● ● ● ● ● ● ● ● ● ● ● ● ● ● ● ● ● ● ● ● ● ● ● ● ● ● ● ● ● ● ● ● ● ● ● ● ● ● ● ● ● ● ● ● ● ● ● ● ● ● ● ● ● ● ● ● ● ● ● ● ●

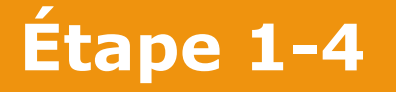

NORDIC WALK

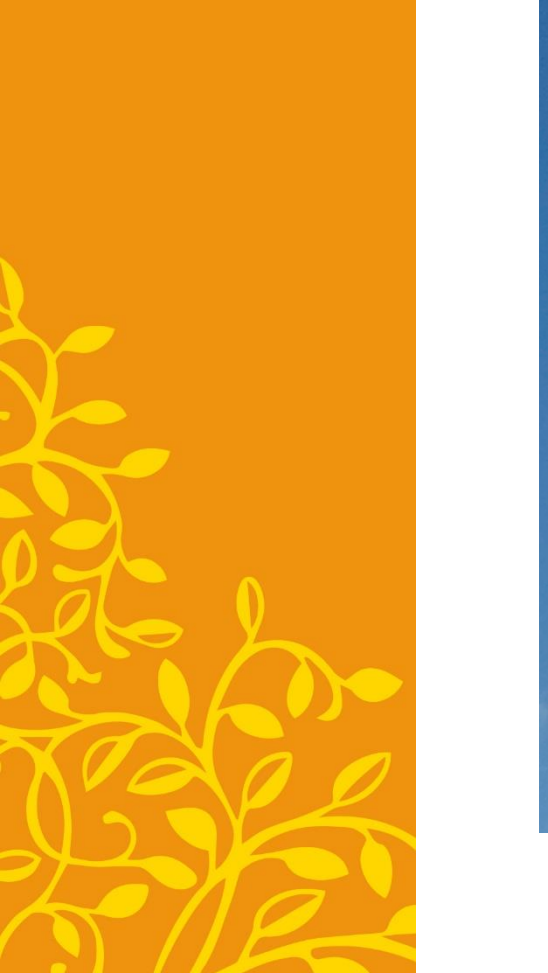

- □ Saisir les informations concernant le responsable de groupe puis cliquer sur le **bouton « Créer »**
- NB : Lors du retrait des dossards pendant l'événement, le responsable du groupe sera le seul à pouvoir retirer l'ensemble des packs de son groupe, au bureau de retrait des inscriptions groupées.

| Prénom du<br>responsable *                                 |                                                                                                    |
|------------------------------------------------------------|----------------------------------------------------------------------------------------------------|
| Nom du responsable<br>*                                    |                                                                                                    |
| E-mail *                                                   |                                                                                                    |
| Téléphone *                                                | FR (+33)                                                                                                    |
| Mot de passe *                                             | Le mot de passe doit faire 6 caractères minimum. Ce mot de passe vous sera demandé pour administrer le groupe, le consulter<br>et inscrire des participants. Vous devrez communiquer ce mot de passe à toutes les personnes qui souhaiteront s'inscrire dans<br>votre groupe si vous ne souhaitez pas les saisir vous-même. |
| Autoriser un<br>participant isolé à<br>rejoindre le groupe | III NON                                                                                                    |
|                                                            | Annuler Créer                                                                                                    |

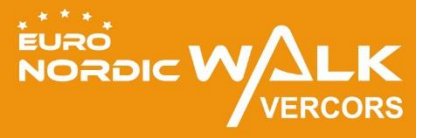

# Partie 2

## Inscrire des participants dans votre groupe

### Étape 2-1

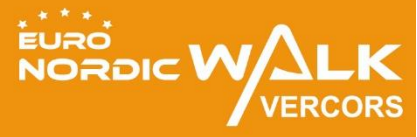

Votre groupe est créé et le responsable est nommé. Vous pouvez désormais commencer à inscrire des personnes (bien penser à collecter les informations nécessaires en amont). Vous pourrez aussi inviter les membres que vous souhaitez joindre à votre groupe pour qu'ils remplissent les champs du formulaire et qu'ils payent eux-mêmes (cf Partie 3 – Inviter un membre à s'inscrire sur votre groupe)

|                                                    |                           | S'inscrire  | Mon inscription       | Liste des inscrits | Groupes          | Panier 🐺     |
|----------------------------------------------------|---------------------------|-------------|-----------------------|--------------------|------------------|--------------|
| Vous êtes actuellement connecté                    | au groupe "KCIOP"         |             | Inscrire              | une personne       | scrits du groupe | Déconne      |
| Contact : Camille GENIEUX (+33) (0)6 5             | i8 79 43 84 / camille@kci | op.fr       |                       |                    |                  |              |
| 100 V Résultats par page                           |                           |             |                       |                    | Q                | Créer un gro |
|                                                    |                           |             |                       |                    |                  |              |
|                                                    |                           |             |                       |                    |                  |              |
|                                                    |                           |             |                       |                    |                  |              |
|                                                    |                           |             |                       |                    |                  |              |
| Nom du groupe ≑                                    |                           |             |                       |                    |                  |              |
| Nom du groupe \$<br>KCIOP                          | 🔎 Saisir                  | le mot de p | passe avant de rejoir | nd Rejoindre       |                  |              |
| Nom du groupe \$<br>KCIOP                          | 🤌 Saisir                  | le mot de p | passe avant de rejoir | nd Rejoindre       | P                |              |
| Nom du groupe \$<br>KCIOP<br>Résultats 1 à 1 sur 1 | 🏓 Saisir                  | le mot de p | passe avant de rejoir | nd Rejoindre       | « (              |              |

### Étape 2-2

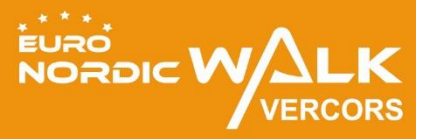

#### Compléter les champs du formulaire jusqu'en bas de page et cliquer sur le bouton « Etape Suivante »

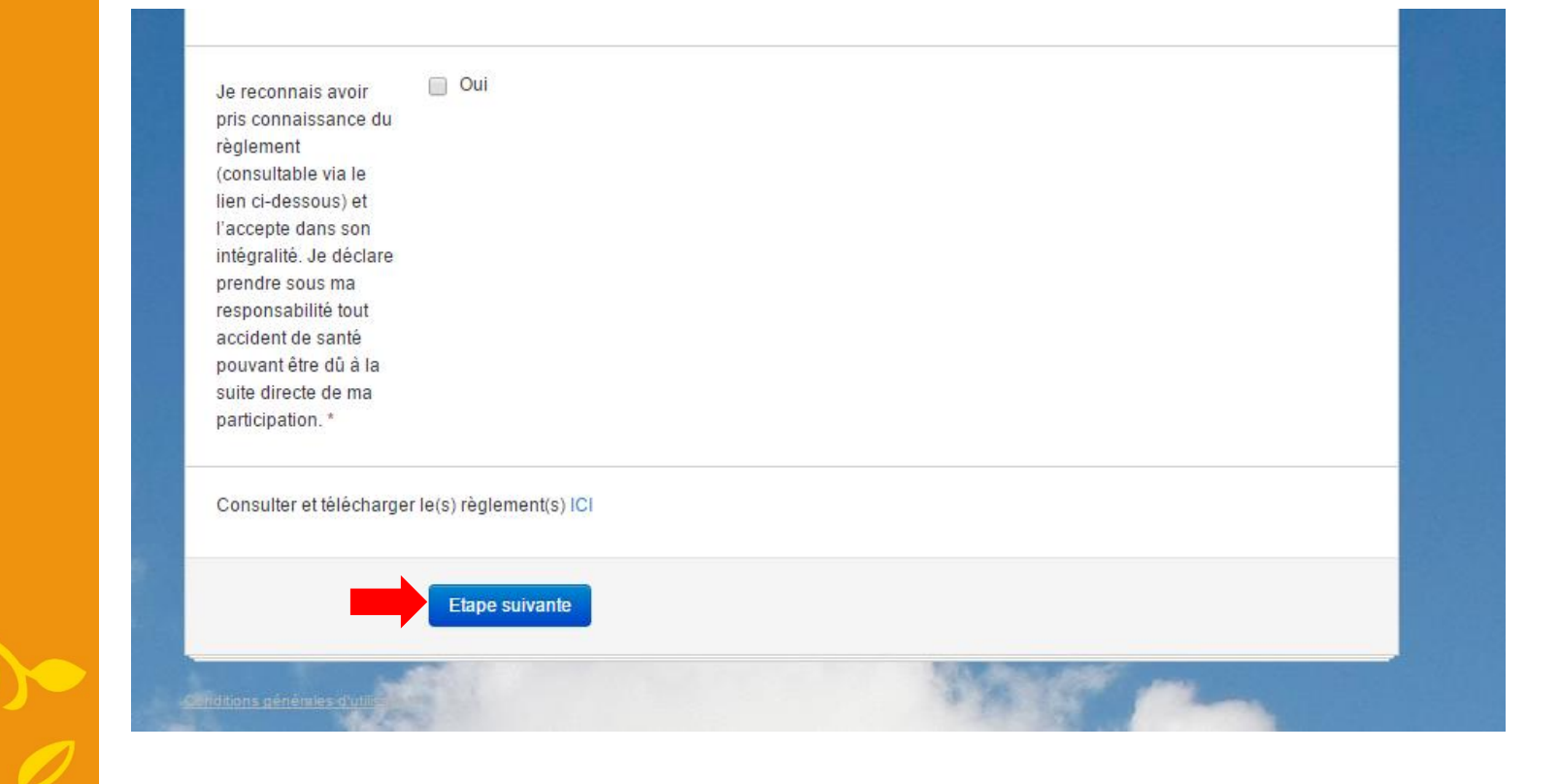

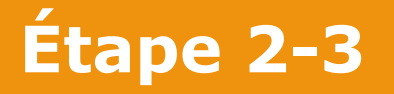

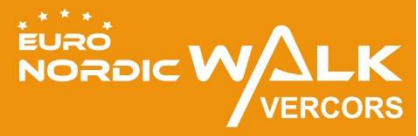

- Dans la page récapitulative de votre panier, cliquer sur le bouton « Ajouter un participant » pour inscrire une personne supplémentaire
- Compléter ensuite le second formulaire jusqu'à revenir sur la page récapitulative de votre panier
- Répéter l'opération autant de fois que de personnes différentes à inscrire
- Valider l'inscription de toutes les personnes en cliquant sur le bouton « Payer ». L'inscription sera validée après le paiement. Chaque personne inscrite reçoit un message de confirmation d'inscription sur l'adresse email renseignée dans son bulletin.

| Panier      |                                                                |                                                            | S'inscrire                                          | Mon inscription      | Liste des inscrits     | Groupes     | Panier 🐺 🚺 | 💷 ·      |
|-------------|----------------------------------------------------------------|------------------------------------------------------------|-----------------------------------------------------|----------------------|------------------------|-------------|------------|----------|
| Vous êtes a | ctuellement conne                                              | cté au groupe "K                                           | CIOP"                                               | In                   | scrire une personne    | Inscrits du | groupe Déc | onnexion |
| Contact : C | amille GENIEUX (+33)                                           | (0)6 58 79 43 84 / can                                     | nille@kciop.fr                                      |                      |                        |             |            |          |
| U           | Camille Ger<br>Compétition : E<br>€ 24.00<br>(droits d'inscrip | ieux (camille@<br>uroNordicWalk V<br>tion : € 0.00 , optic | <i>kciop.fr)</i><br>/ercors 2018<br>ons : € 24.00 ) |                      |                        |             |            |          |
|             | Détails des or<br>Participation à<br>NordicWalk du             | <b>tions payantes c</b><br>une<br>dimanche                 | hoisies                                             | € 24.00              |                        |             |            | 0 >      |
| 🗂 Vider     | mon panier                                                     | ₽+ Ajouter une                                             | inscription                                         | Payer <b>→</b>       | -                      |             | Total €    | 24.00    |
|             |                                                                | njuko Establ                                               | lished in the fu                                    | iture - Copyright 20 | )17 © All Rights Reser | ved.        |            |          |

## Partie 3

## Inviter un membre à s'inscrire sur votre groupe

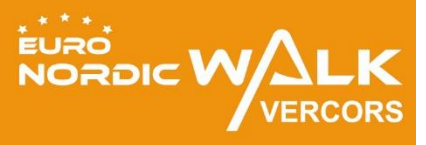

#### Étape 3-1

NORDIC WALK

- □ **Transmettre le lien des inscriptions groupes** auprès des personnes qui doivent s'inscrire dans votre groupe : <u>http://www.njuko.net/euronordicwalkvercors2017/groups-list</u>
- □ Transmettre le mot de passe permettant d'accéder à votre groupe
- □ La personne rentre le mot de passe dans le groupe concerné et clique sur le **bouton 'Rejoindre'**

| EuroNordicWalk Ve                                                                                              | rcor                          | s 2018                                       |                           |                  |          |         |
|----------------------------------------------------------------------------------------------------|-------------------------------|----------------------------------------------|---------------------------|------------------|----------|---------|
| Groupes                                                                                                    | S'inscrire                    | Mon inscription                              | Liste des inscrits        | Groupes          | Panier 🐺 | •• •    |
| Vous êtes actuellement connecté au groupe "KCIO<br>Contact : Camille GENIEUX (+33) (0)6 58 79 43 84 / camille@ | <b>P"</b><br>9kciop.fr        | Inscrire                                     | une personne              | iscrits du group | pe Décor | inexion |
| 100 V Résultats par page                                                                                       |                               |                                              |                           | 9                | Créer un | groupe  |
| Nom du groupe \$                                                                                               |                               |                                              |                           |                  |          |         |
| KCIOP Sai                                                                                                    | sir le mot de p               | asse avant de rejoir                         | nd Rejoindre              |                  | ₽ 🖂      |         |
| Résultats 1 à 1 sur 1                                                                                          |                               |                                              |                           | «                | < 1 >    | »       |
| njuko Establishe                                                                                               | d in the future<br>Conditions | - Copyright 2017 ©<br>générales d'utilisatio | All Rights Reserved.<br>m |                  |          |         |

### Étape 3-2

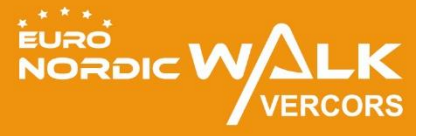

- La personne s'inscrit et sera automatiquement inscrit dans le groupe à la suite de son paiement. L'inscription sera validée après le paiement. Chaque personne inscrite reçoit un message de confirmation d'inscription ainsi qu'un justificatif de paiement sur l'adresse email renseignée dans son bulletin
- Son pack sera disponible au bureau des inscriptions groupes, et devra être retiré par le responsable de groupe

| Groupes                                                               | 5                                                         | S'inscrire    | Mon inscription     | Liste des inscrits | Groupes          | Panier 🕎   |         |
|-----------------------------------------------------------------------|-----------------------------------------------------------|---------------|---------------------|--------------------|------------------|------------|---------|
| Vous êtes actuellement connect<br>Contact : Camille GENIEUX (+33) (0) | <b>é au groupe "KCIOP"</b><br>6 58 79 43 84 / camille@kci | iop.fr        | Inscrire            | une personne       | nscrits du group | e Décon    | inexion |
| 100 • Résultats par page                                              |                                                           |               |                     |                    | ৭                | Créer un ( | groupe  |
|                                                                       |                                                           |               |                     |                    |                  |            |         |
| Nom du groupe 🕈                                                       |                                                           |               |                     |                    |                  |            |         |
| Nom du groupe <b>≑</b><br>KCIOP                                       | 🤌 Saisir                                                  | le mot de pas | sse avant de rejoir | id Rejoindre       | 0                | )          |         |
| Nom du groupe \$<br>KCIOP<br>Résultats 1 à 1 sur 1                    | Saisir                                                    | le mot de pas | sse avant de rejoir | ld Rejoindre       |                  |            | 32      |

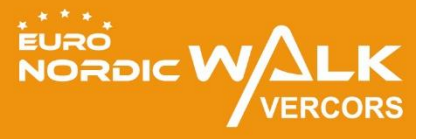

#### Besoin d'aide pour s'inscrire ?

#### Contactez nous : <u>contact@euronordicwalk.com</u>